# Zobrazení antr. dat

- DATA <- read.csv("data\_opr.csv", sep=";", header = TRUE)
- attach(DATA)
- str(DATA)
- Note: opravená data z kapitoly o načtení objektů
- 1) Co chceme znázornit?
  - Příklad: rozložení dat pro proměnnou Proportion
- 2) Jaký bude nejvhodnější typ grafu na zobrazení?
  - Box plot
  - Note: máme antropologická data!
    - Muži vs. Ženy
    - Sin vs. Dx
- 3) Příprava dat pro zobrazení.
- 4) Samotné zobrazení dat.

## BOX PLOT

boxplot(Proportion ~ Side:Sex, data=DATA, notch = T, col = c(rep("tomato",2),rep("deepskyblue3",2)), main = "Proportion of clavicule", ylab = "Proportion [mm]", xlab="Categories", names = c("f - dx", "f - sin", "m - dx", "f - sin"), cex = 2, pch = 4)

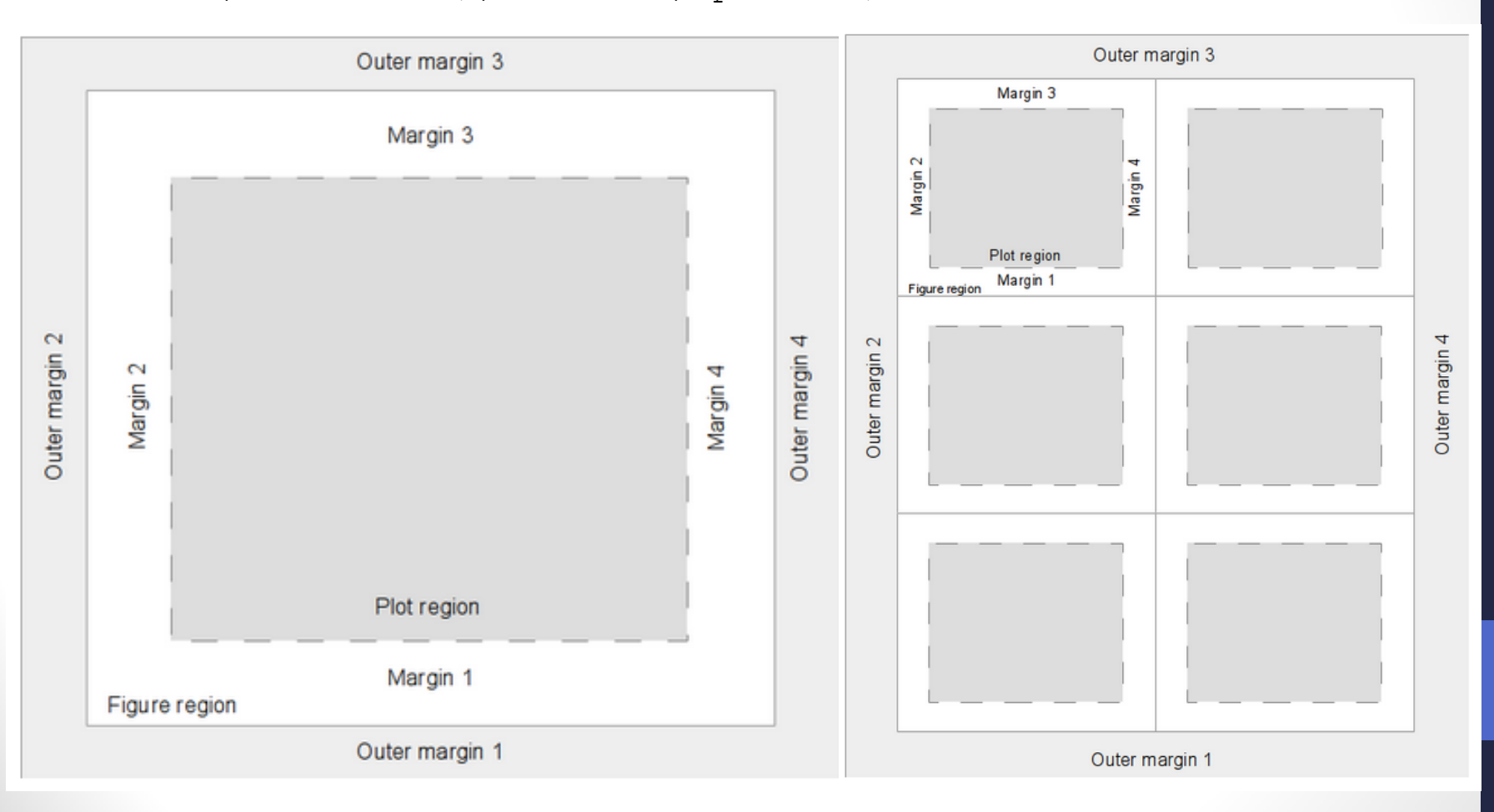

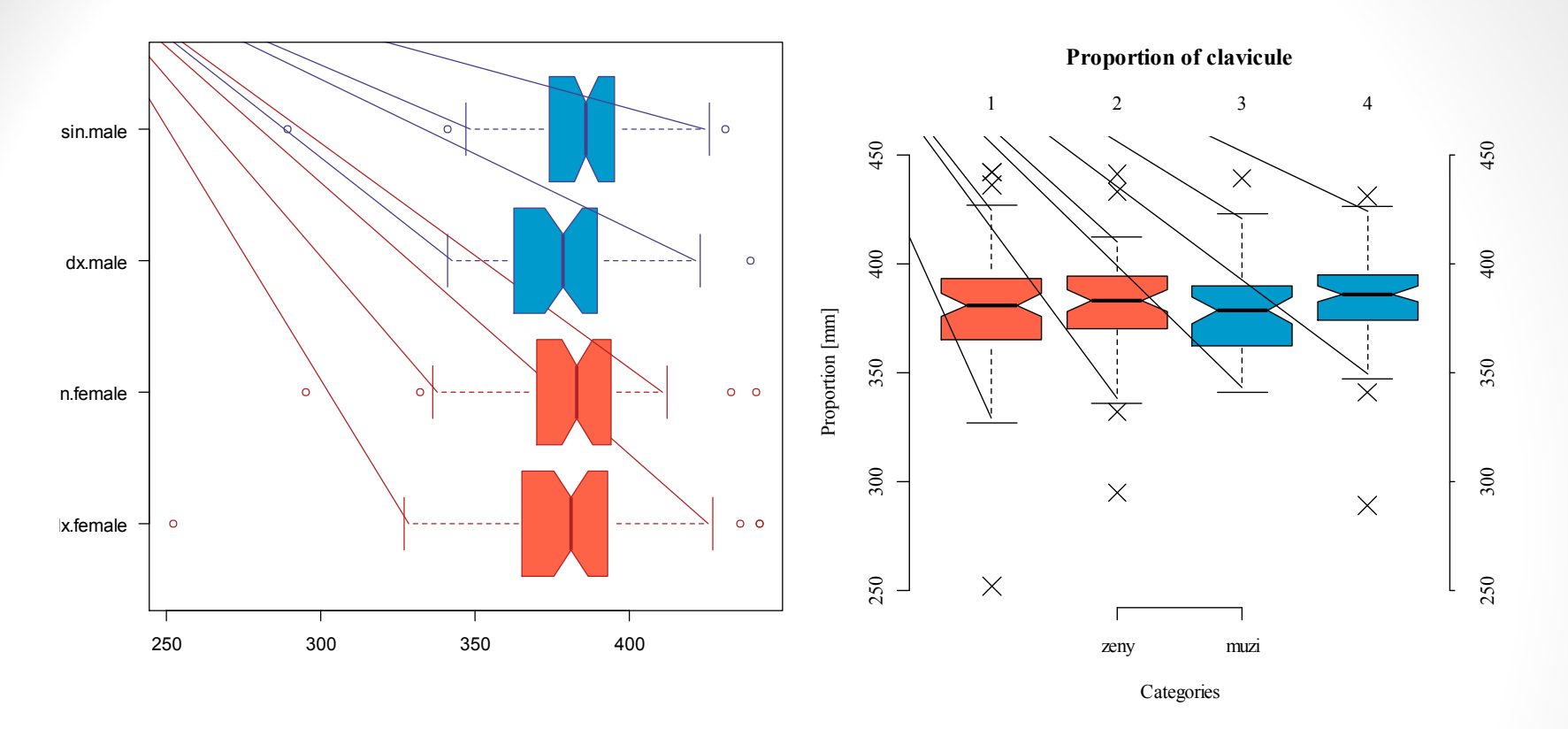

- Grafy tvoříme:
  - s ohledem na jejich výpovědní hodnotu
  - s ohledem na to, kde budeme graf publikovat/používat
  - s ohledem na data v grafu zobrazená
  - přehledně!

### HISTOGRAM

- hist(DATA\$Age, col = rev(heat.colors(12)), main
  "Histogram veku ze souboru DATA", xlab =
  "věk", ylab = "četnost")
- hist(DELKA, prob=TRUE ,col = "darkolivegreen3", main = "Histogram delky claviculy", xlab = "délka [mm]", ylab = "četnost")
- lines(density(DELKA), col="darkgreen", lwd=2)
- lines(density(DELKA, adjust=2), lty="dotted", col = "chartreuse4")

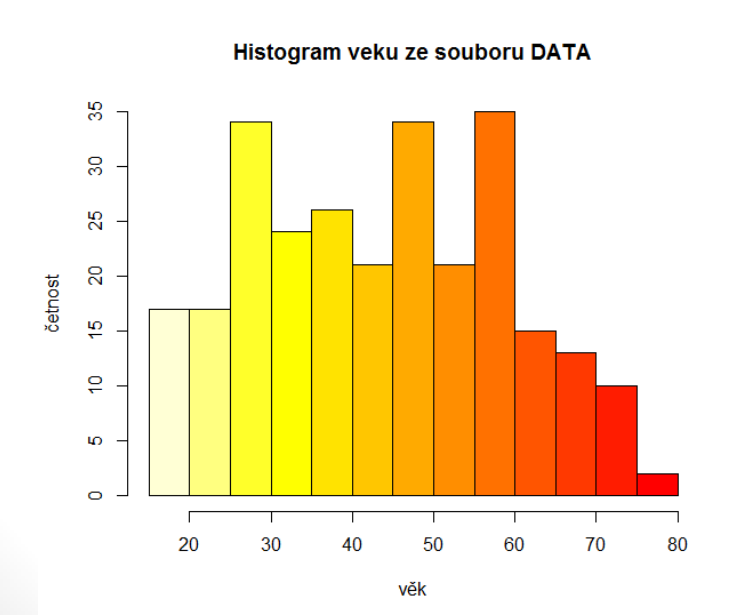

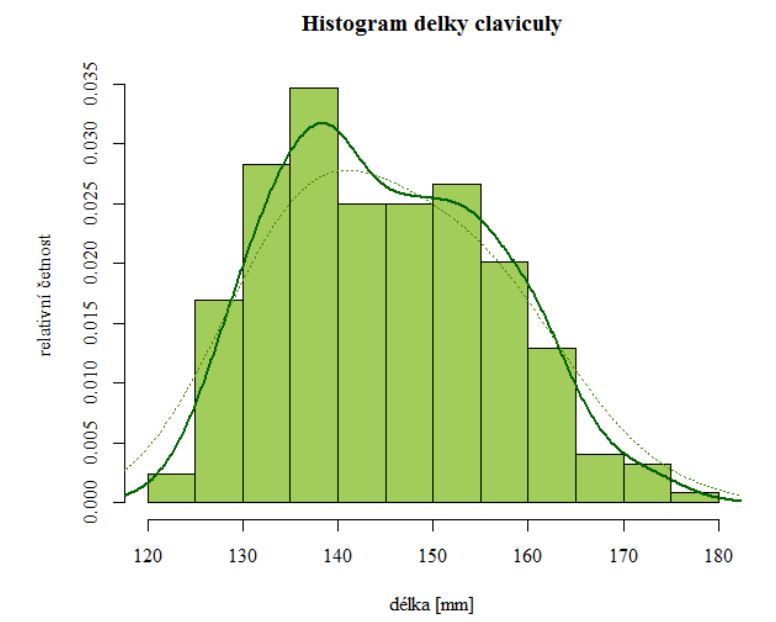

- Note: pozor na parametr prob = TRUE
- nastaví, že se nejedná o relativní frekvenci, ale o densitu, tzn. plocha sloupce je relativní četnost!
  - install.packages("scales")
  - library(scales)
  - hist(vek\_muzi, breaks = 7, col=alpha("dodgerblue",0.5))

Histogram veku ze souboru DATA

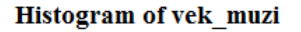

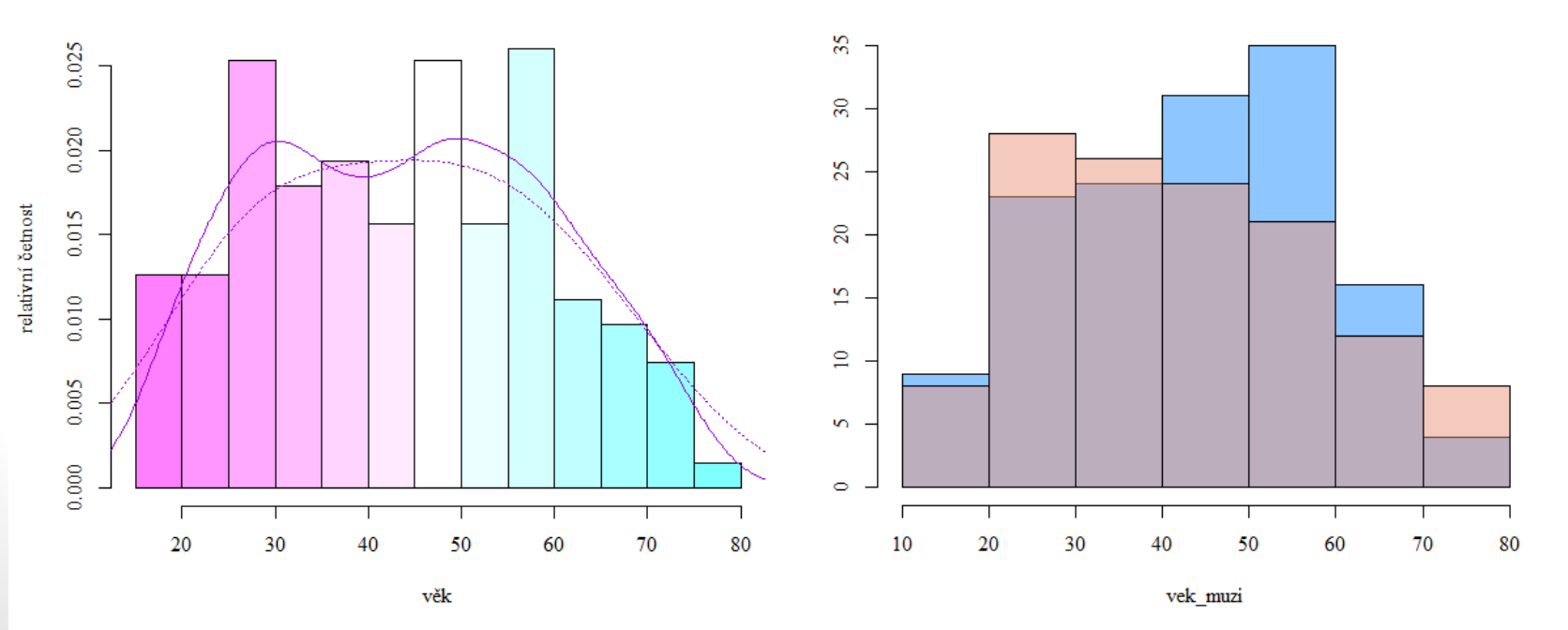

#### DOMACI UKOL 7

- A) Vytvořte boxplot jako je na obrázku vlevo. Zobrazovanou proměnnou je Shoulder\_w. Dejte si pozor zejména na osy a jejich popis včetně směru textu. Můžete změnit typ bodů, popisy os (smysluplně) i barvy.
- B) Vytvořte histogram jako je na obrázku vpravo. Zobrazovanou proměnnou je opět Shoulder\_w. Dejte si pozor, aby křivka četností byla v grafu kompletní (např. upravením rozsahu osy y). Můžete libovolně změnit barvy a popisy os (smysluplně).

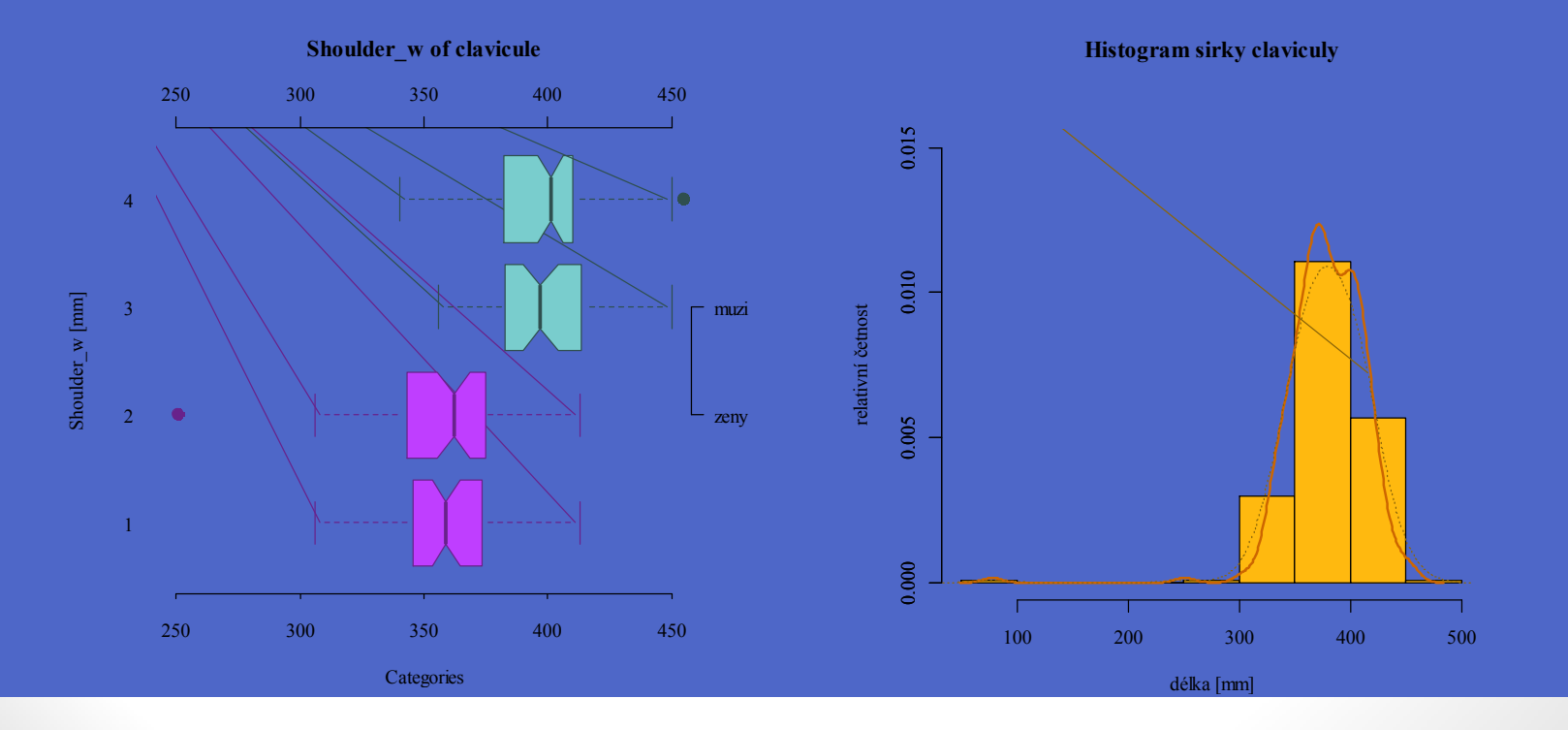

# BODOVÝ GRAF

- Pozor na způsob zobrazování dat
  - Zobrazení samostatných dat jedna proměnná (vlevo)
  - Zobrazení závislosti dvou proměnných (vpravo)
- V antropologii se budete nejčastěji setkávat s druhým případem zobrazením závislosti dvou proměnných.

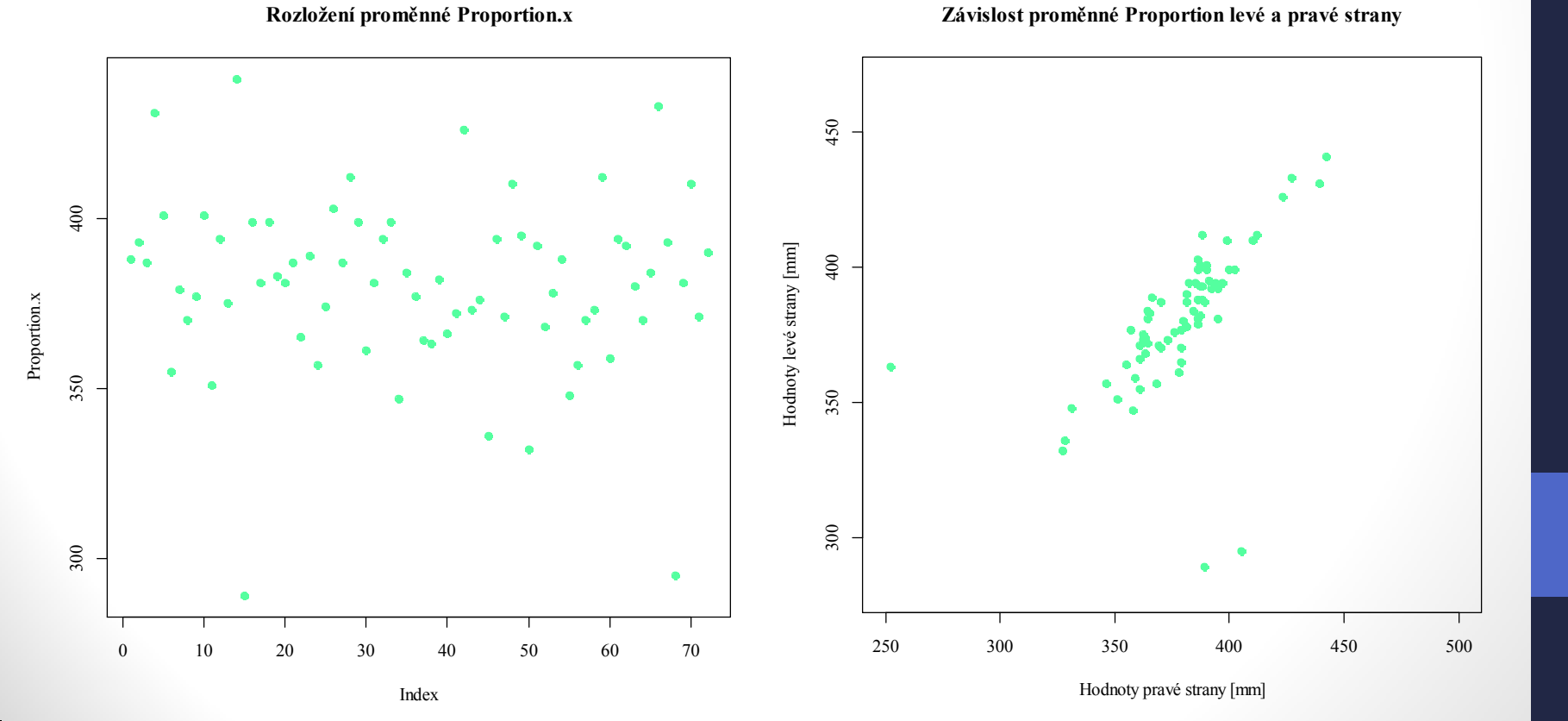

- pozor na hodnoty zobrazované na jednotlivých osách (neprohoďte osu x a y - jedna z nejčastějších chyb)
- Nezapomeňte:

Hodnoty levé strany [mm]

- Graf popsat
- Jednotky os
- Zkontrolujte si vykresleni grafu se svými daty odpovídá vykreslený graf očekávání?

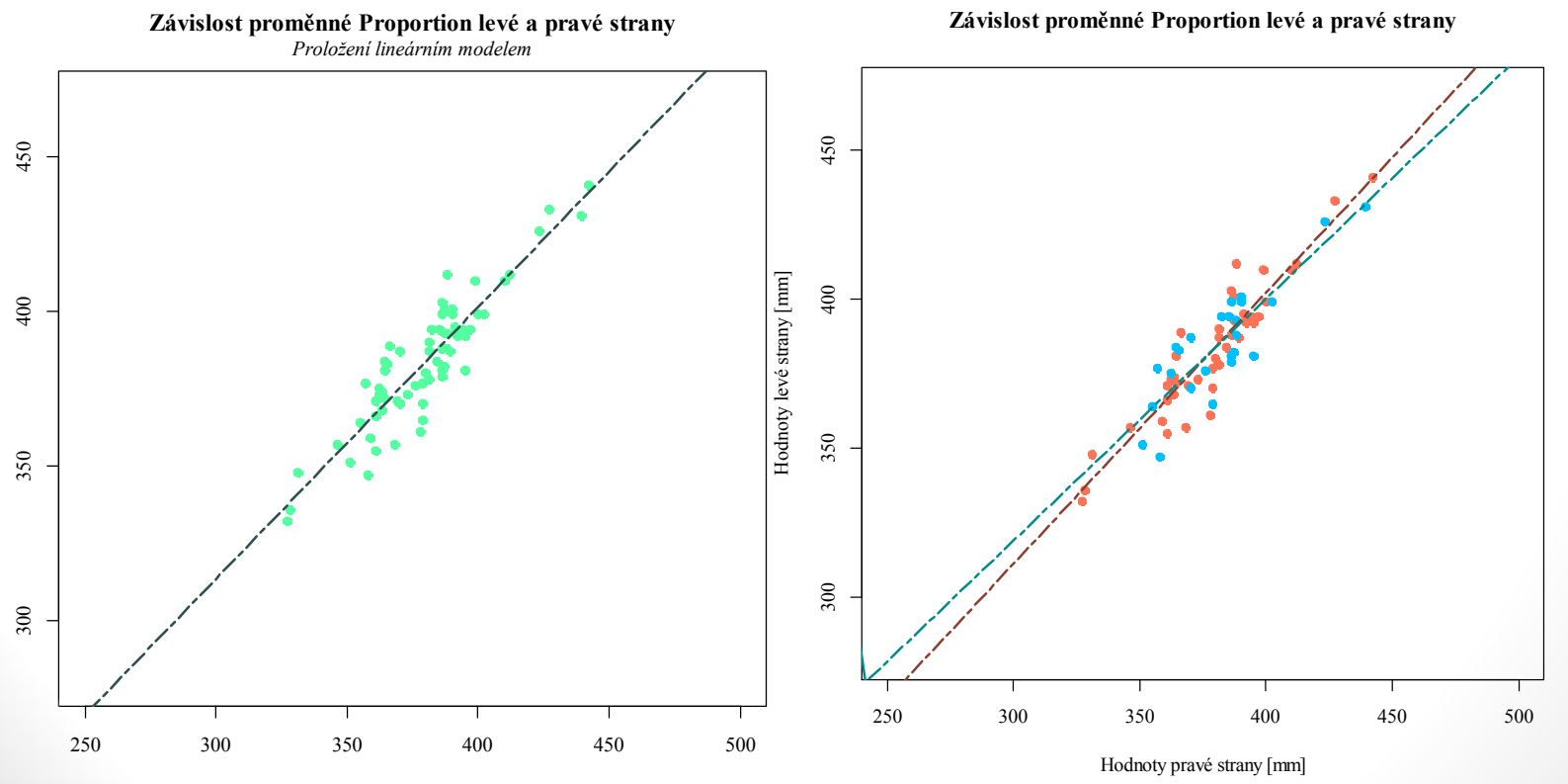

Hodnoty pravé strany [mm]

# • MŘĺŽKA (grid)

- plot(rnorm(150, 17, 5.5), ylab = "osa y", xlab = "osa x", main = "Nazev grafu", pch = 4)
- grid(nx = NULL, ny = NULL, col = "lightgray", lty = "dotted", lwd = par("lwd"), equilogs = TRUE)

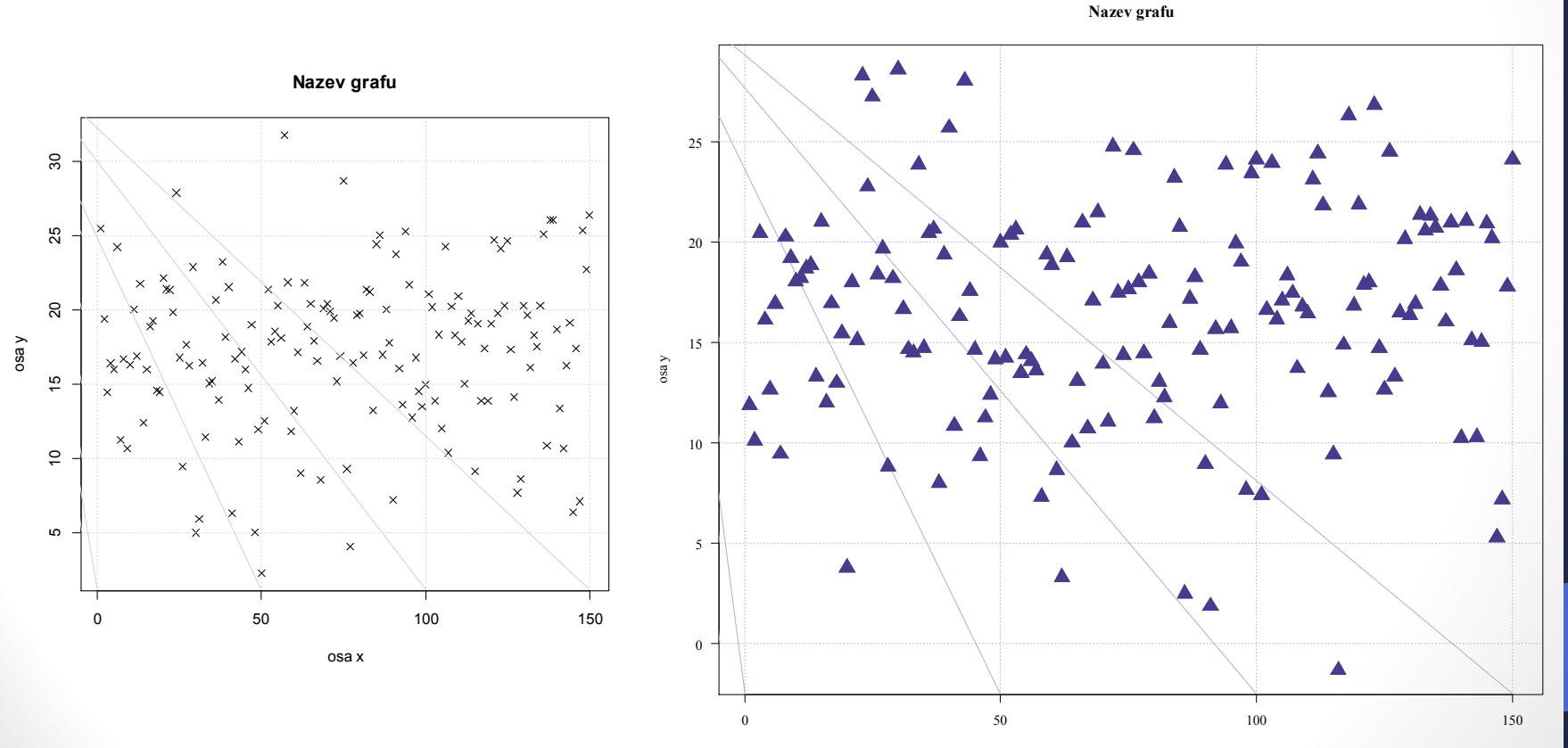

osa x

#### DOMACI UKOL 8

 A) Vytvořte bodový graf jako je na obrázku. Zobrazovanou proměnnou je Length\_cl. Dejte si pozor aby mřížka nepřekrývala body. Barvy můžete zvolit libovolně, stejně tak typy bodů.

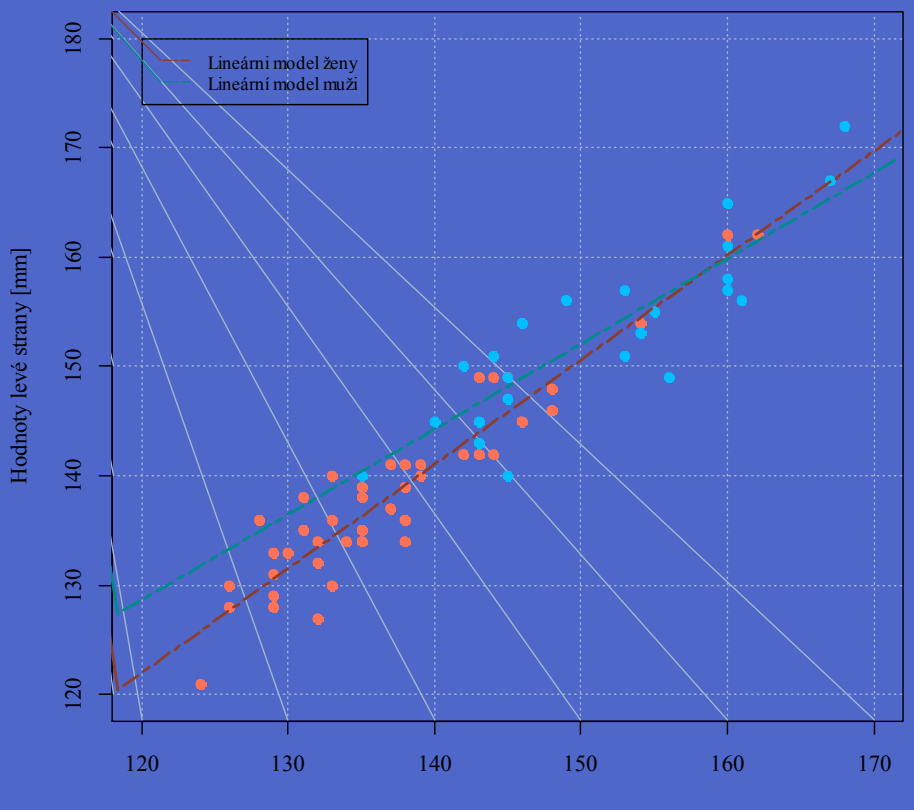

Závislost proměnné Length\_cl levé a pravé strany

Hodnoty pravé strany [mm]